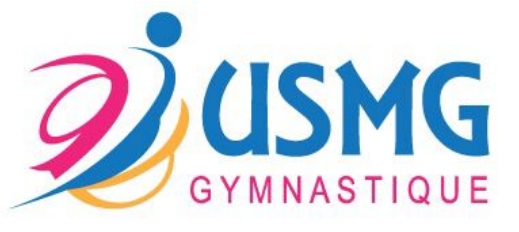

## Guide pour les inscriptions en ligne

- 1. Se rendre sur <u>https://usmggym.monclub.app/subscription</u> ou scanner le QR code ci-dessous
- 2. Choisir la formule qui vous intéresse parmi les formules proposées
- 3. Cliquer sur « se préinscrire »
- 4. Accepter le règlement intérieur
- 5. Créer un compte parent en rentrant les informations demandées
- 6. Créer le compte enfant
- 7. Établir le lien avec le responsable le légal
- 8. Cliquer sur « continuer »
- 9. Répondre aux questions
- Cliquer sur « se préinscrire » : aucun paiement n'est demandé pour les préinscriptions. Ceux-ci s'effectueront à l'issue des cours d'essai

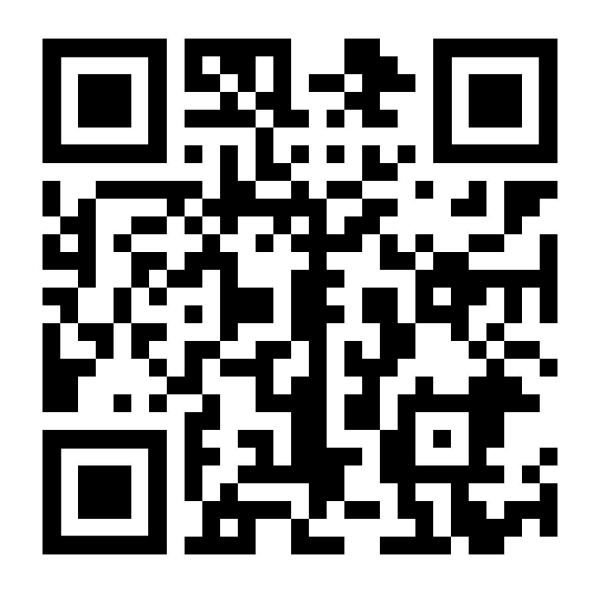